## Firmware install with Windows 7

#### Step 1. Go to our website <u>www.midnitesolar.com</u> and Left Click on Software.

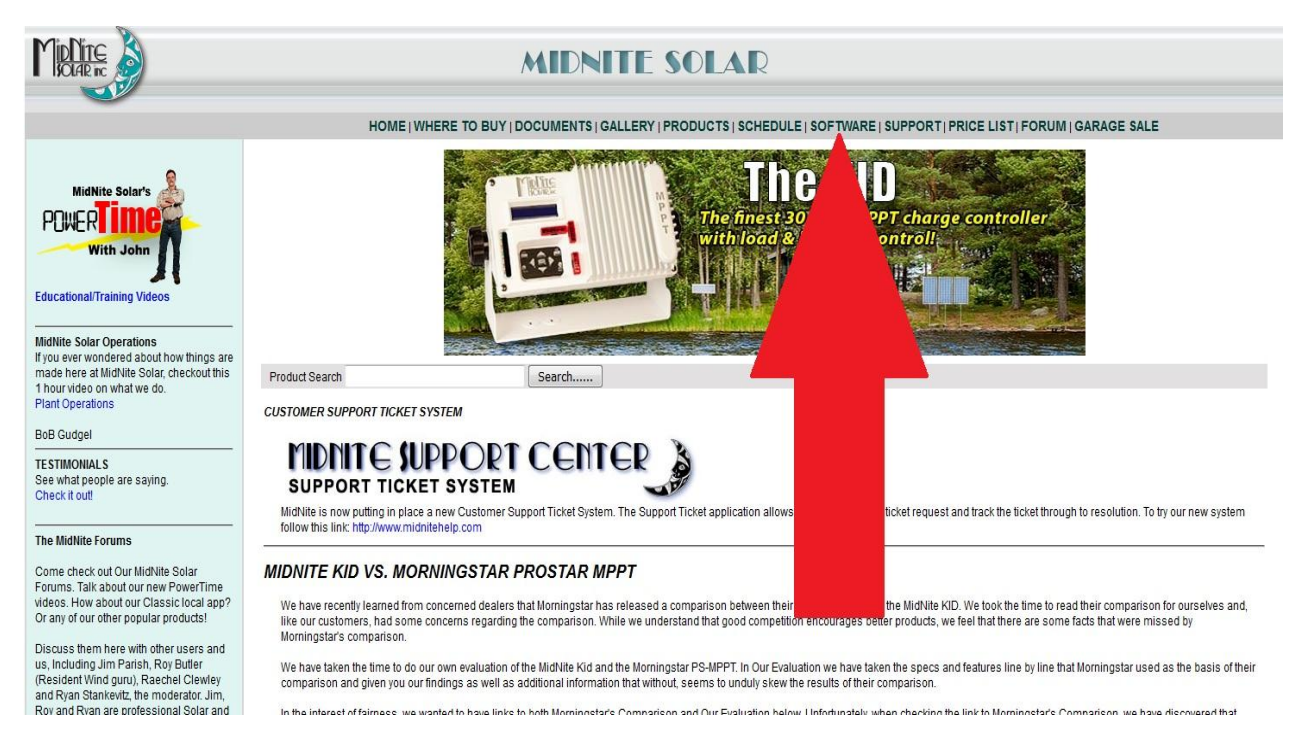

#### Step 2. Left Click on "Classic, Classic SL & Classic Lite charge controleIrs"

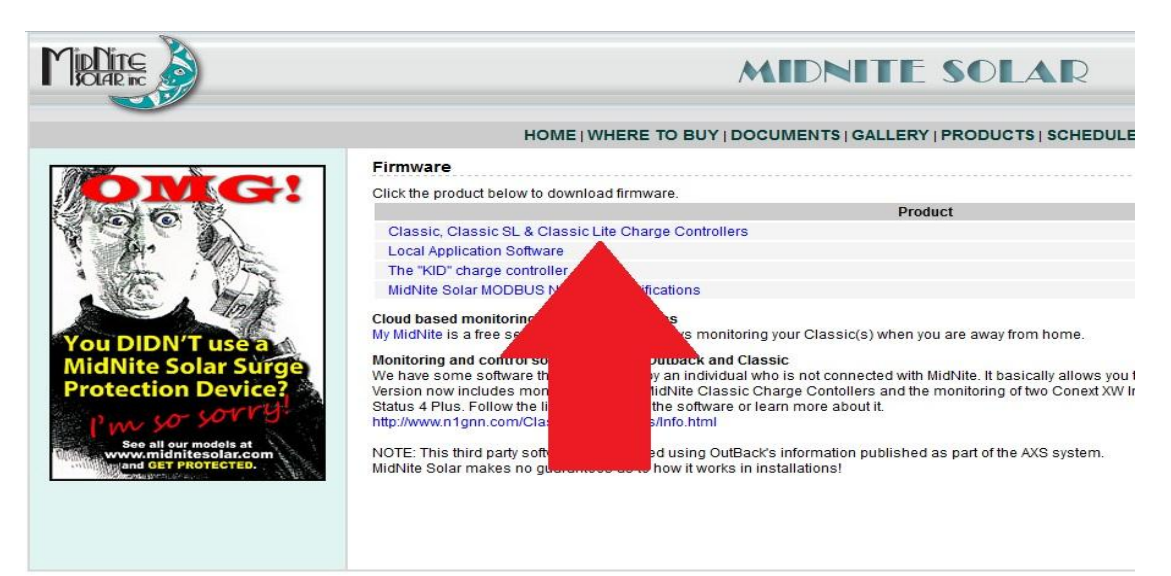

Step 3. Left click on the release you are looking for (Higher # is newer)

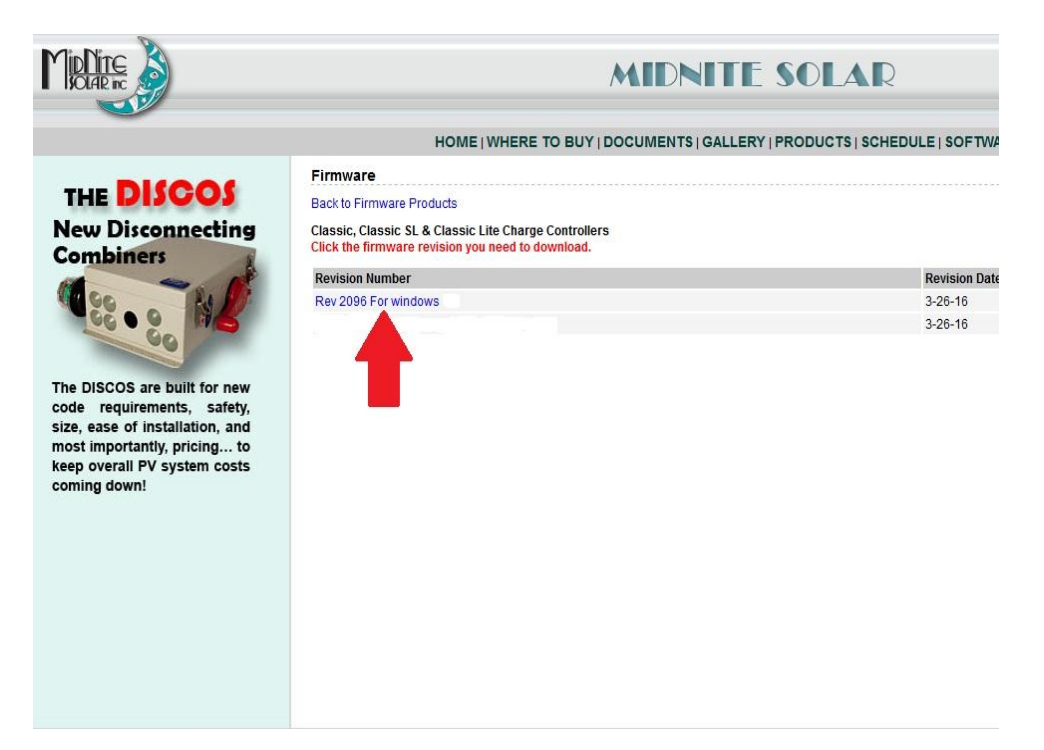

### Step 4. Left Click the download link

|   | MIDNITE SOLAR                                                                                                    |
|---|----------------------------------------------------------------------------------------------------|
| - | HOME   WHERE TO BUY   DOCUMENTS   GALLERY   PRODUCTS   SCHEDULE   SOFTWARE   SUPPORT   PRICE LIST   FORUM   GARAGE SALE                                                                                                    |
|   | Firmware Revision                                                                                                    |
|   | Firmware Products   Firmware List                                                                                                    |
|   | Classic, Classic SL & Classic Lite Charge Controllers                                                                                                    |
|   | Firmware Revision Number: Rev 2006 For windows Firmware Revision Date: 3-26-16                                                                                                    |
|   | Download Product Firmware Rev 2096 For windows                                                                                                    |
|   | Revision Includes:<br>This updater Fixes the 10 date more that the Ethernet                                                                                                    |
|   | Release Notes:<br>A Factory Restore is Manual Andrew Control of the Classic and MMGP first). This will erase all the custom settings so make sure you have them noted before hand. The New AUX functions can possibly Characterize the custom settings in the existing AUX modes so if a factory restore is not done please verify all Aux settings.                                                                                                    |
|   | After installing the firmware sic AND MINGP it would be a good idea to do a *Factory Restore* or a *Quick Start*. To do this first turn the battery and solar power to the Classic off. Next, turn the battery power back on while holding the L arrows. Hold the arrows until the first *Solar, Wind or Hydro* screen pops up. Follow the on screen prompts and continue setup. Note: This will reset all settings to factory defaults. You will need to re to meeting such as Aux 1 and 2. You may want to write these settings down for reference prior to resetting the Classic.                                                                                                    |
|   | Information<br>To run this updater simply unzip the file, Open the folder and double click on the AClassic Charge Controller ProgramA then follow the on screen instructions                                                                                                    |
|   | Follow Me wiring and programming instructions can be found in the Classic Users manual.                                                                                                    |
|   | The way to do the hardware version of the factory restore (VIMA) is as follows. There are 4 sets of jumpers directly above the blue terminal block. For the purpose of this we will call the left most jumper JP1 and the right most JP4 (actually labeled ^Boot^)                                                                                                    |
|   | <ul> <li>Step 1- Turn the PV and Battery power off to the Classic and remove the front cover</li> <li>Step 2- Locate the 2 jumpers JP1 and BOOT (JP4). Take the actual jumpers and keep them in your hand</li> <li>Step 3- Turn the Battery power on to the classic</li> <li>Step 4- within 1 minute place imperity P4 on its two pins and then place jumper JP1 on its two plins. at this point the 3 leds on the top of the circuit board should flash back and forth for about 60 seconds.</li> <li>Step 5- After the flashing stops power down the classic and remove JP1 and JP4 and stow them back on a single pin like they where.</li> <li>Step 6- Put the front cover on and power up the Classic Lite. If you have the INNLP set to Custom you will need to go to the local app and reset the battery voltage and setpoints etc.</li> </ul> |

Step 5. Make sure "Save File" is selected and then click OK.

| HOME   WHERE TO BUY   DOCUMEN                                                                                                    | ITS   GALLERY   PRODUCTS   SCHEDULE   SOFTWARE   SUPP                                                                          | ORT |
|----------------------------------------------------------------------------------------------------|----------------------------------------------------------------------------------------------------|-----|
| Firmware Revision                                                                                                    |                                                                                                    |     |
| Firmware Products   Firmware List                                                                                                    |                                                                                                    |     |
| Classic, Classic SL & Classic Lite Charge Controllers                                                                                                    |                                                                                                    |     |
| Firmware Revision Number: Rev 2096 For windows 10<br>Firmware Revision Date: 3-26-16                                                                                                    |                                                                                                    |     |
| Download Product Firmware Rev 2096 For windows 10                                                                                                    |                                                                                                    |     |
| Revision Includes:<br>This updater Fixes the 10 day timer lock up on the Ethernet                                                                                                    | Opening Classic Programmer.zip                                                                                                 | ×   |
| Release Notes:<br>A Factory Restore is Mandatory after this update (Please note yor<br>functions can possibly change the settings in the existing AUX m<br>After installing the firmware in the Classic AND MNGP it would be a<br>dack on while holding the Left and Right arrows. Hold the arrows up | You have chosen to open:<br>Classic Programmer.zip<br>which is: Compressed (zipped) Folder (2.1 MB)<br>from: http://kbluss.com |     |
| defaults. You will need to reset any custom settings such as Aux 1 a                                                                                                    | What should Firefox do with this file?                                                                                         |     |
| Information<br>To run this updater simply unzip the file, Open the sand doubt                                                                                                    | Open with Windows Explorer (default)                                                                                           | •   |
| Follow Me wiring and progra                                                                                                    | Save File     Do this automatically for files like this from now on.                                                           |     |
| The way to do the hardware version of the factory restore (VMM)<br>the right most JP4 (actually labeled ^Boot^)                                                                                                    |                                                                                                    |     |

Step 6. Your browser may ask you where to save the file too, if it does save it to the desktop. Mozilla for example will save it to itself and will be accessible by clicking the download arrow then you can left click and drag the file to the desktop.

| ▼ C Search                                                                                                    |                                                                                     |
|----------------------------------------------------------------------------------------------------|-------------------------------------------------------------------------------------|
| Classic Programme<br>2.1 MB — midniteso                                                                                                    | Display the progress of ongoing downloads (Ctrl+J)<br>r(3).zip<br>lar.com — 5:47 AM |
| PRICE LIST   FORUM   GARAGE S                                                                                                    | w All Downloads                                                                     |
|                                                                                                    |                                                                                     |
| -                                                                                                    |                                                                                     |
|                                                                                                    |                                                                                     |
|                                                                                                    |                                                                                     |
| tings so make sure you have them noted before hand. The New AUX                                                                                                 |                                                                                     |
| attery and solar power to the Classic off. Next, turn the battery power<br>ts and continue setup. Note: This will reset all settings to factory<br>the Classic. |                                                                                     |
| en instructions                                                                                                    |                                                                                     |

Step 7. Right click on the zipped file and left click on "Extract All"

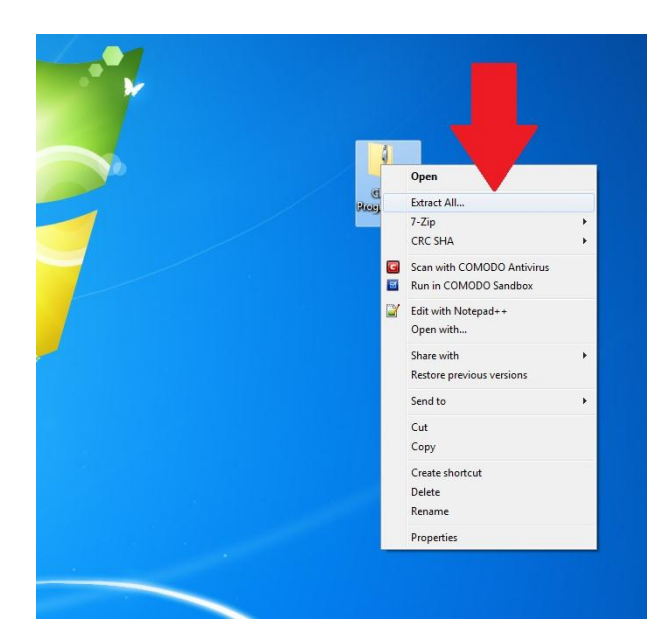

Step 8. The path in the destination box should be fine by default it will save it to the desktop where the zipped file is. Left click "Extract"

| 6 |                                                     |     |       |
|---|-----------------------------------------------------|-----|-------|
|   | IJ. Extract Compressed (Zipped) Folders             |     |       |
|   | Select a Destination and Extract Files              |     |       |
|   | Files will be extracted to this folder:             |     |       |
|   | E-USerstyan-deskUbestopulassic Programmer[9] Browse |     |       |
|   | V Show extracted files when complete                |     | 7     |
|   |                                                     |     |       |
|   |                                                     | Pro | jramm |
|   |                                                     |     |       |
|   |                                                     |     |       |
| 1 | Extract Cancel                                      |     |       |
|   |                                                     |     |       |
|   | •                                                   |     |       |

Step 9. Double Left Click on "Classic programmer" when this window comes up

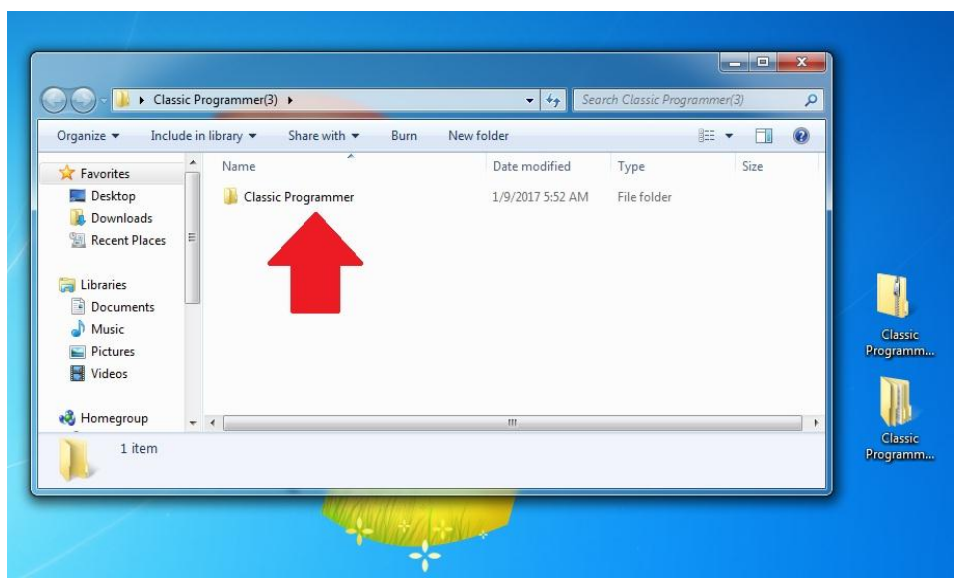

Step 10. We need to install the driver if this is the first time this PC has been used for updating . If this PC has been used for updating before skip to step xx now

Step 11. You will now need to have the USB cable that came with the Classic and we will assume it is already plugged into the USB jack in the Classic. The jack is inside the Classic case beside the Ethernet jack and the Temperature sensor plug. If you need help with this stage please consult the owner's manual. Please note the Display or MNGP "Front Cover" must stay plugged in. This can be accomplished by putting the cover back on with the top two screws only and gently snugging them down essentially pinching the USB cable between the two halfs of the casting.

# CLASSIC POWER WIRING

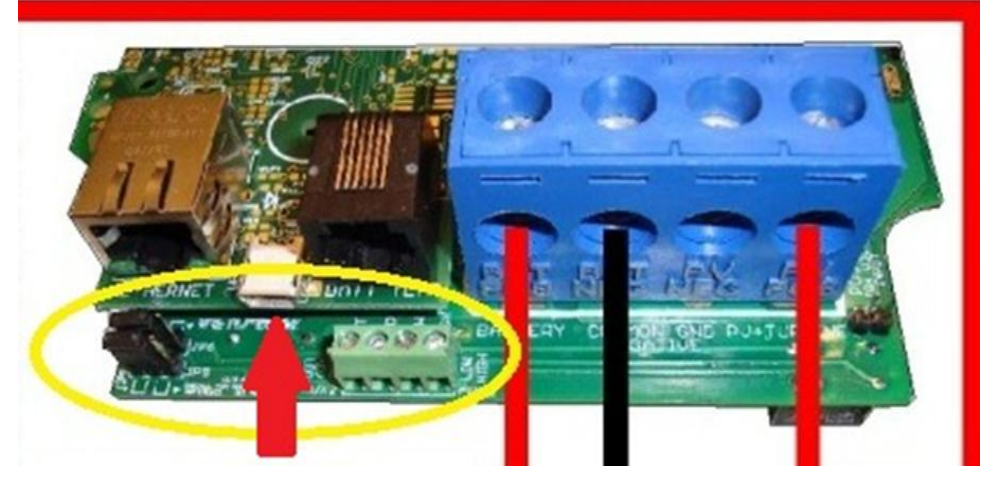

Step 12. With the power on to the Classic, plug the other end of the USB cable into the PC you are using to install firmware. This driver window will pop up telling you it is looking for the driver.

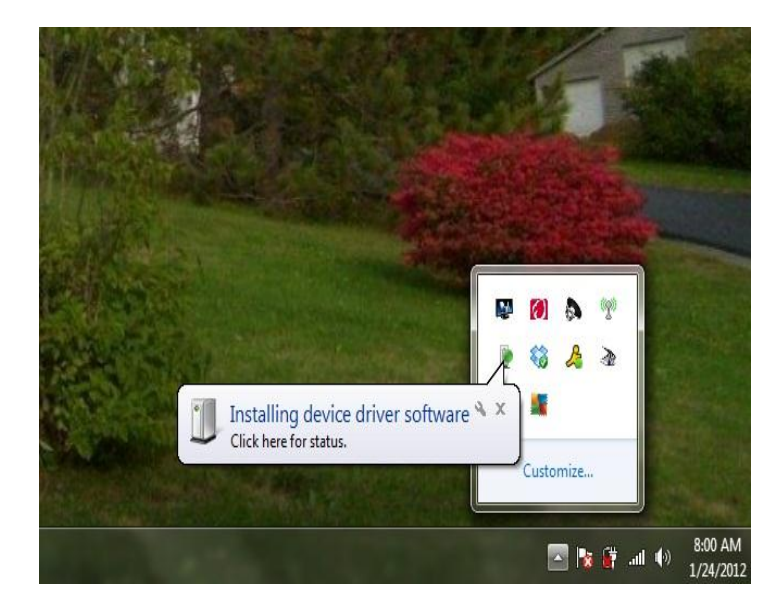

Step 13. Unfortunately Windows will not find it so wait for it to close and another warning will pop up saying the driver install failed.

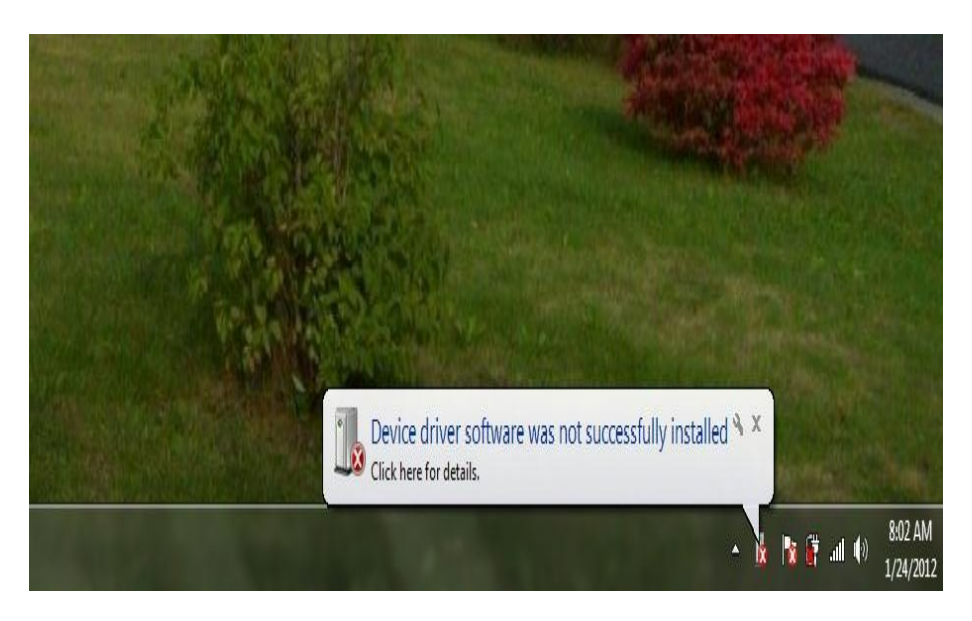

Step 14. We now need to go into the Device manager and install the driver . All of this is only required the very first time this PC is used for this. Left Click on the little Windows Start Menu Icon.

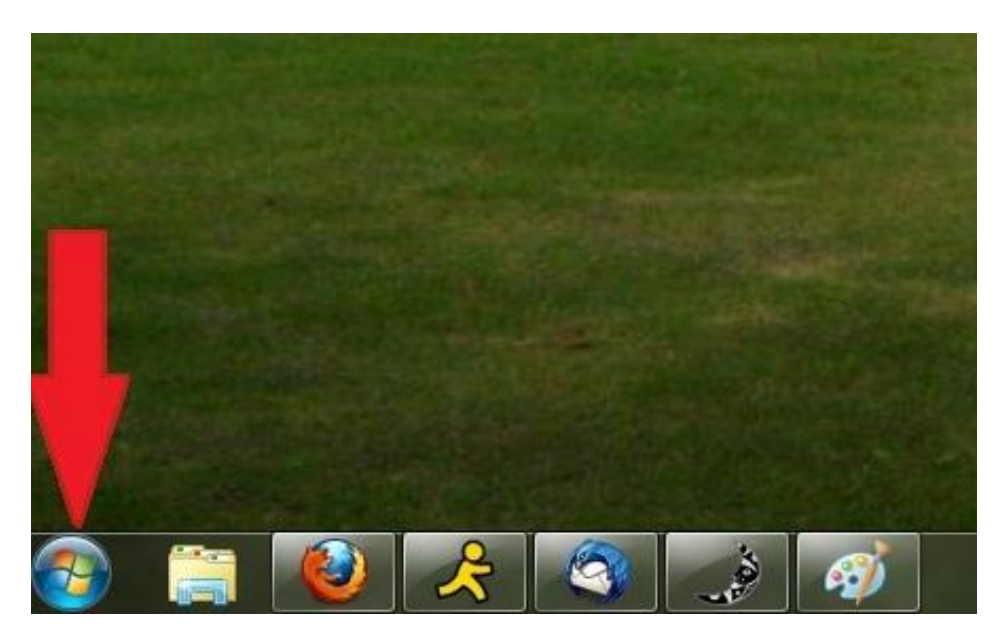

Step 15. Then Right Click on Computer.

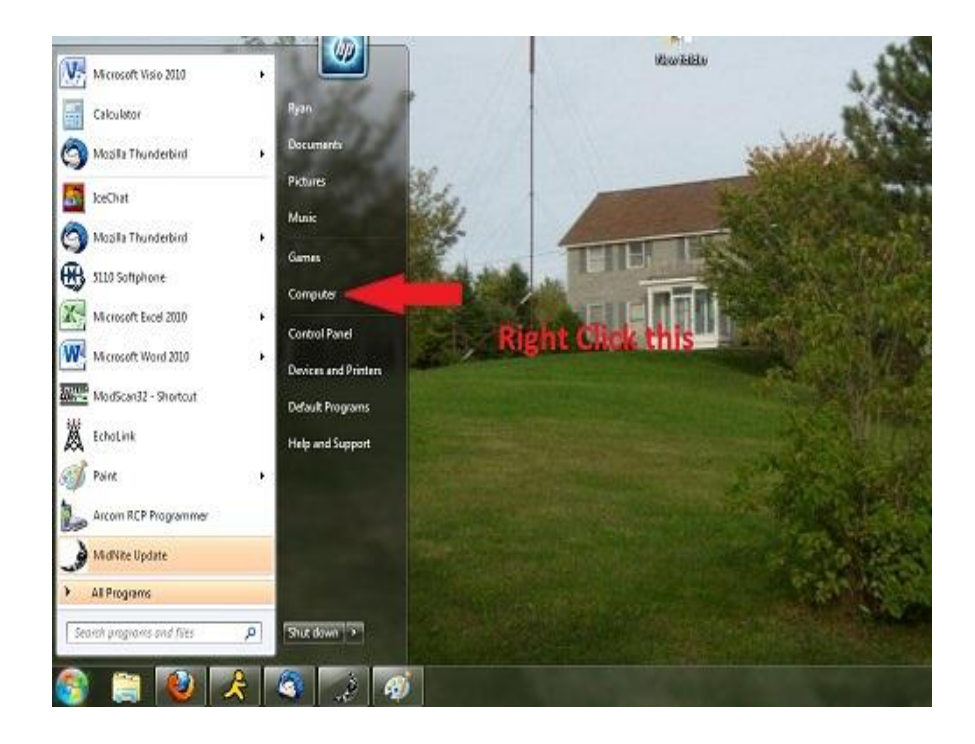

Step 16. Left Click on Properties.

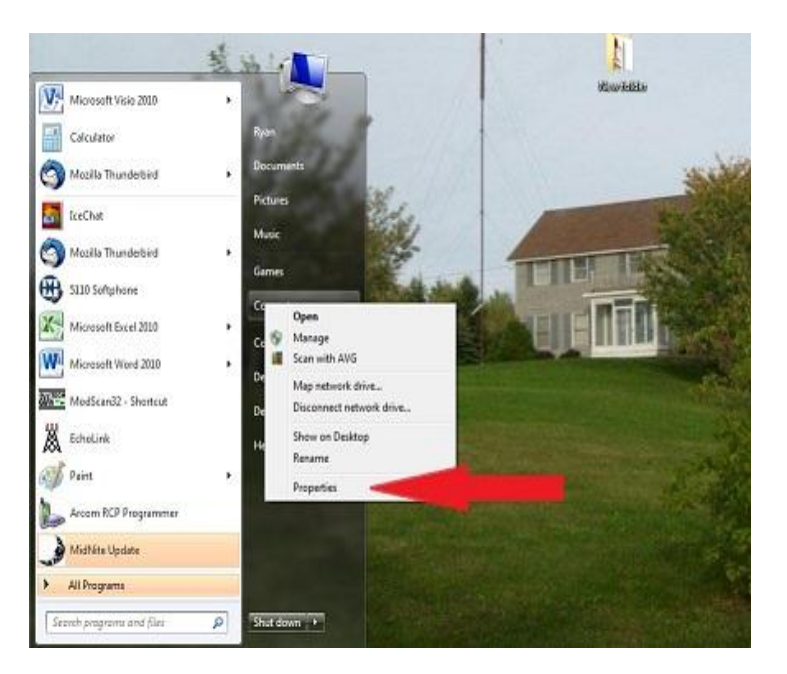

Step 17. Left Click on Device Manager.

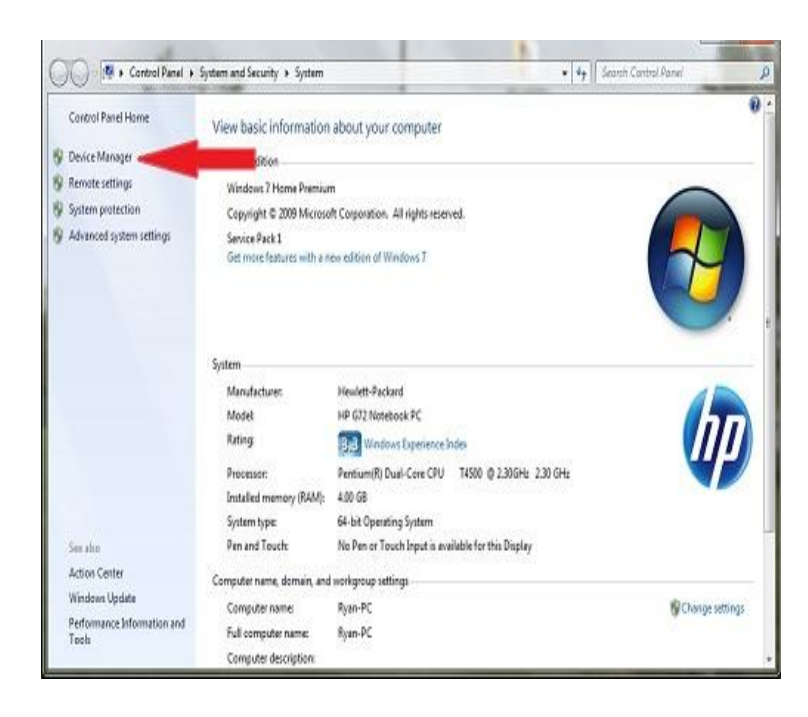

Step 18. We will need to find the Classic (BootLoader Version 1.04) in the device manager and Right Click on it and select Update Driver software.

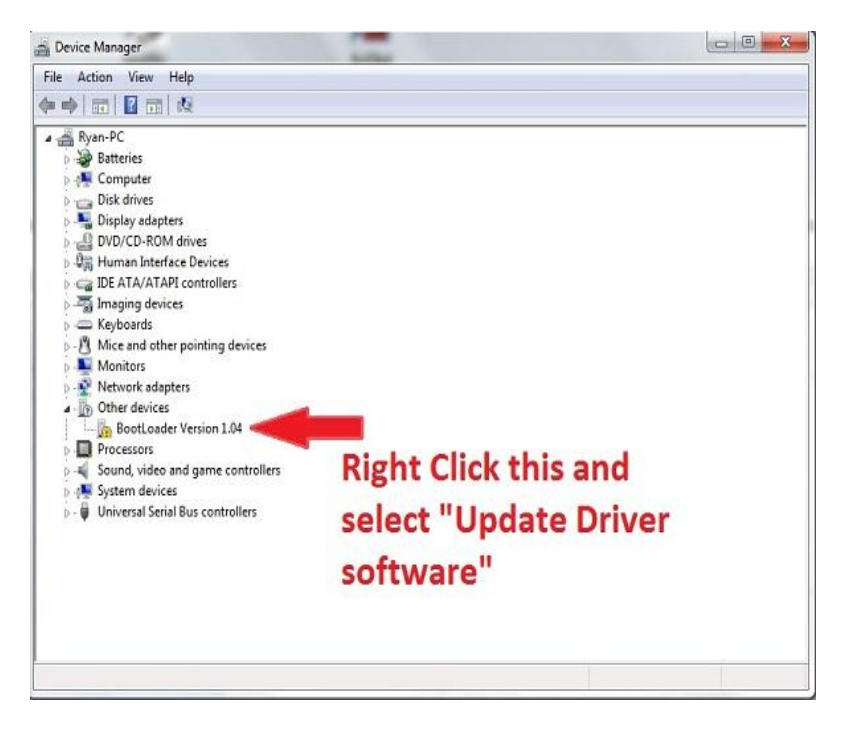

Step 19. We will need to point it towards the "Classic Programmer" folder on the desktop.

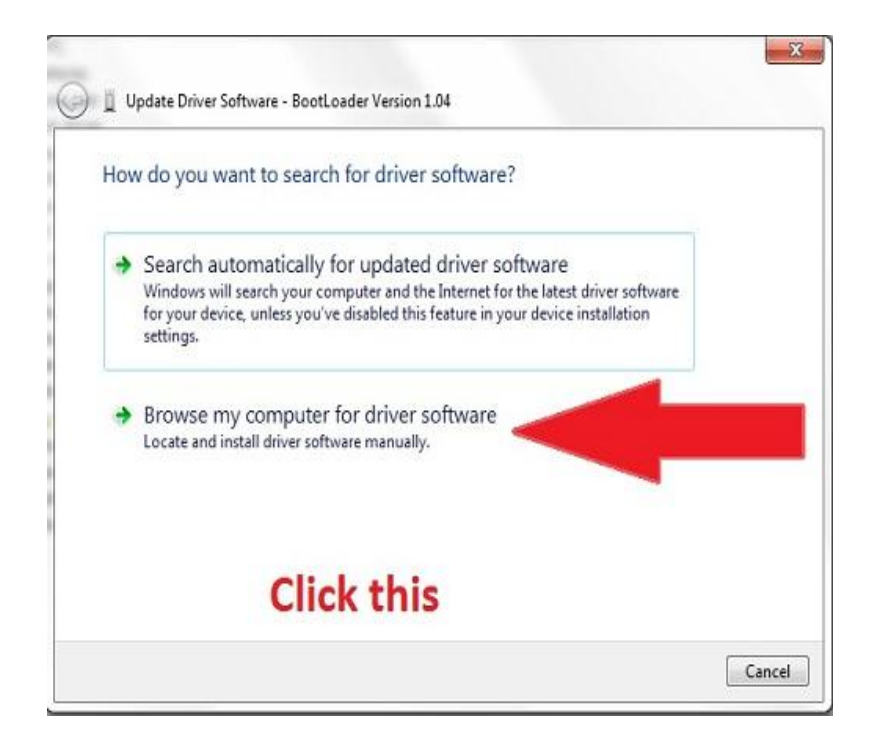

Step 20. Here we need to find the Classic Programmer Folder. Left Click on Browse. The Browse for Folder window will pop up. In this window Left Click "Desktop" then Left Click "Classic Programmer" and then Left Click "Drivers" once. Now Left Click OK on this window and select Next on the underlying window.

| 📲 Device Man                                   | iger                                                                                                    |                                                                                               |                                                                                                    |
|------------------------------------------------|----------------------------------------------------------------------------------------------------|-----------------------------------------------------------------------------------------------|----------------------------------------------------------------------------------------------------|
| File Action                                    | View Help                                                                                                    |                                                                                               |                                                                                                    |
|                                                |                                                                                                    |                                                                                               |                                                                                                    |
|                                                | Update Driver Software - USB CDC serial port emulation (COM8)                                                                                                    |                                                                                               |                                                                                                    |
| ⊳ @ D\<br>⊳ @ H<br>⊳ @ ID                      | Browse for driver software on your computer                                                                                                    |                                                                                               |                                                                                                    |
| ⊳- 🚎 Im<br>⊳- 🥮 Ke                             | Search for driver software in this location:                                                                                                    |                                                                                               |                                                                                                    |
| ⊳-8_ M<br>⊳-8_ M<br>⊳-9 N                      | Closebsityaneueskubektup     ✓ Browse                                                                                                    |                                                                                               |                                                                                                    |
| → ♥ Pe<br>→ ♥ Pr<br>→ ♥ Sc<br>→ ♥ Sc<br>→ ♥ Ut | Let me pick from a list of device drivers on my computer<br>This list will show installed driver software compatible with the device, and all driver<br>software in the same category as the device.           Next         Cancel | Browse For<br>Select th<br>D C<br>D C<br>D C<br>D C<br>D C<br>D C<br>D C<br>D C<br>D C<br>D C | Folder Eolder Eolder Eolder Eolder Eolder Eolder Strates for your hardware.<br>Esktop<br>Libraries<br>Homegroup<br>yan-desk<br>Computer<br>Network |
|                                                |                                                                                                    |                                                                                               | Classic Programmer                                                                                                    |
| North                                          | Windows Update Windows activation<br>Bureakar Performance Information and Tools Product ID: 00371-OEM-9045897-28846 Change pr                                                                                                    | odu Folder:                                                                                   | Classic Programmer                                                                                                    |
|                                                |                                                                                                    |                                                                                               | OK Cancel                                                                                                    |

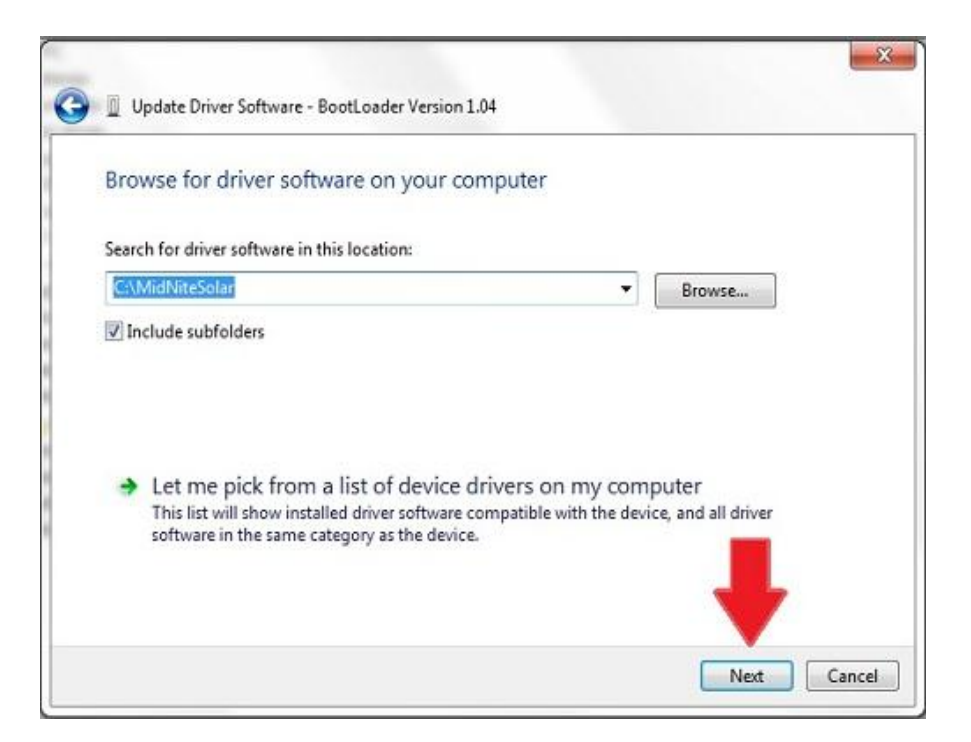

Step 21. We will most likely need to let Windows and possibly your Antivirus software know it is OK to continue.

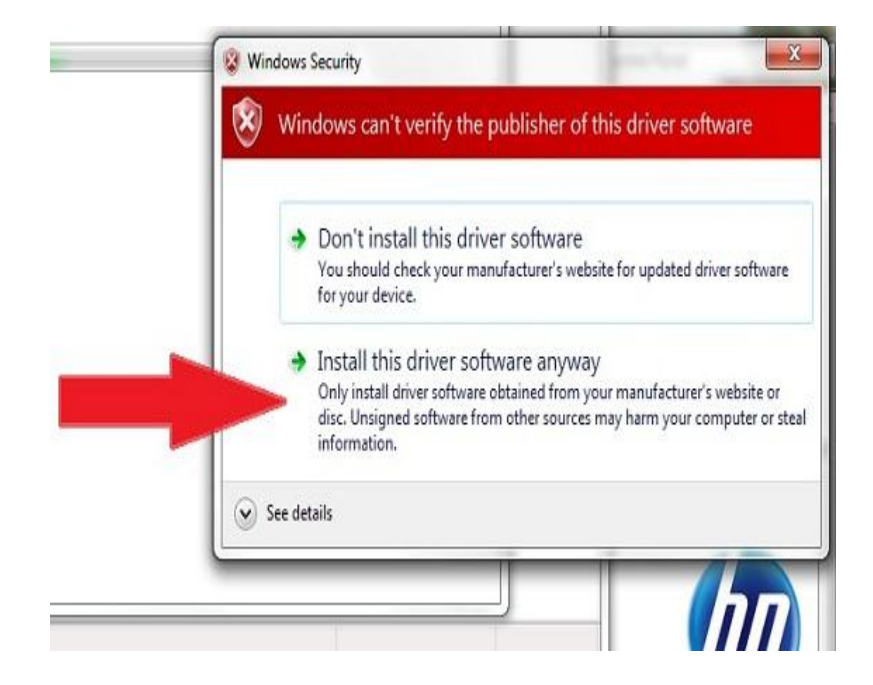

Step 22. When it is done Left Click Close.

| Windows has successfully updated your driver sof                    | tware |
|---------------------------------------------------------------------|-------|
| Windows has finished installing the driver software for this device |       |
| USB CDC serial port emulation                                       |       |
| -                                                                   |       |
|                                                                     |       |
|                                                                     |       |
|                                                                     | 1     |

This concludes setting the PC up for the first time now we will go through the Firmware install.

Step 23. Find the open folder from step 9 and double click on the "Classic Programmer" application

| Favorites       | Â | Name                                                                                                    | 0                    | Date modified    | Туре        | Size    |
|-----------------|---|----------------------------------------------------------------------------------------------------|----------------------|------------------|-------------|---------|
| 📃 Desktop       |   | 🐌 Drivers                                                                                                    |                      | 1/2/2017 6:04 PM | File folder |         |
| 📕 Downloads     |   | ) Classic Program                                                                                                    | mer                  | 1/2/2017 2:48 PM | Application | 1,113 K |
| 📃 Recent Places | Ξ | Classic_Contr                                                                                                    | 50_2126_1-2-2017.ctl | 1/2/2017 4:58 PM | CTL File    | 276 K   |
|                 |   | Classic_C                                                                                                    | 2126_1-2-2017.ctl    | 1/2/2017 4:59 PM | CTL File    | 276 K   |
| 🖥 Libraries     |   | Classi                                                                                                    | 1-2-2017.ctl         | 1/2/2017 4:59 PM | CTL File    | 275 K   |
| Documents       |   | Classic_Co                                                                                                    | S_2126_1-2-2017.ctl  | 1/2/2017 4:59 PM | CTL File    | 276 K   |
| 👌 Music         |   | mngp_app                                                                                                    |                      | 1/4/2017 5:53 AM | REM File    | 324 K   |
| E Pictures      |   | and the second second sec |                      |                  |             |         |
| 🛃 Videos        |   |                                                                                                    |                      |                  |             |         |

Step 24. With the Classic powered on and the USB cable plugged in you will need to select the Classic model you have. (150,200 etc)

| 🤳 Classic Programmer |                 |
|----------------------|-----------------|
| Classic detec        | cted on COM8    |
| Classic 150V         | Classic 200V    |
| Classic 250V         | Classic 250V KS |
| MNGP                 | Connection Test |
| Classic is           | connected!      |

Step 25. You will get message to turn off the classic to start, so turn the classic off at this point

| Turn off Classi | c to start process |
|-----------------|--------------------|
| Classic 150V    | Classic 200V       |
| Classic 250V    | Classic 250V KS    |
| MNGP            | Connection Test    |

Step 26. Now it will Ask you to turn the power back on and when you do it will start the update process as shown. This should take about 10 minutes. Wait for it to say it was completed and click OK and then move on to step 27)

| Updating Classic       Classic_Control_250_2126_1-2-2017         2%       Classic 150V       Classic 200V         Classic 250V       Classic 250V       Classic 250V         Cancel       MMIGD       Connection Test | 6_1-2-2017<br>Classic 200V | Classic_Control_250 | Jupdating Classic |
|----------------------------------------------------------------------------------------------------|----------------------------|---------------------|-------------------|
| 2%     Classic 150V     Classic 200V       Classic 250V     Classic 250V     Classic 250V KS                                                                                                    | Classic 200V               | Classic 150V        |                   |
| Classic 250V Classic 250V KS                                                                                                    |                            |                     | 2%                |
| Cancel MAXCO Connection Text                                                                                                    | Classic 250V KS            | Classic 250V        |                   |
| Milder Connection rest                                                                                                    | Connection Test            | MNGP                | Cancel            |
| Classic is connected!                                                                                                    | ed!                        | Classic is co       |                   |

Step 27. At this point you need to update the MNGP, This is the display or the front half of the black casting that has the screen and buttons. This must still be plugged in or we can not update it. (IF this is a Lite you are done) by clicking the box labeled MNGP and following similar steps as above for the Classic (This should take about 10 minutes)